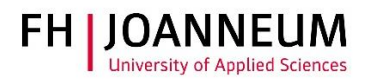

# VPN Verbindung bei Ubuntu Linux einrichten

## Allgemein:

Wenn Sie von extern auf FH Ressourcen (Netzlaufwerke, Actions, SAP,....) zugreifen möchten, müssen Sie eine VPN Verbindung einrichten.

## VPN Verbindung einrichten:

- 1.) Zur Installation der Cisco Software öffnen Sie einen Browser und gehen auf diese Seite: https://vpn.fh-joanneum.at
- 2.) Auf dieser Seite geben Sie Ihre FH Benutzerdaten ein und klicken auf "Login"

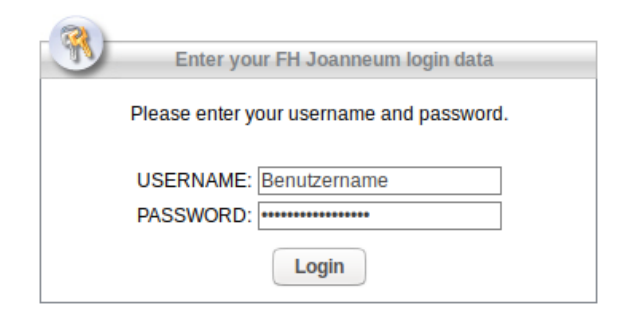

3.) Das Setup versucht die Cisco Software auf Ihren Rechner zu installieren.

| cisco AnyConnect Secure Mobility Client                                                            |                                                                                                    |  |  |  |  |  |
|----------------------------------------------------------------------------------------------------|----------------------------------------------------------------------------------------------------|--|--|--|--|--|
| <ul> <li>WebLaunch</li> <li>Platform Detection</li> <li>ActiveX</li> <li>Java Detection</li> </ul> | Attempting to use Java for Installation Sun Java applet has started. This could take up to 60 seconds. Please wait |  |  |  |  |  |
| <ul> <li>Java</li> <li>Download</li> <li>Connected</li> </ul>                                      | Help Download                                                                                                    |  |  |  |  |  |

#### ZIT Anwenderdokumentation

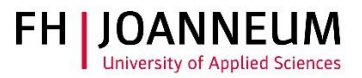

4.) Sollte die automatische Installation nicht funktionieren, bekommen Sie einen Download link angezeigt. Klicken Sie auf "AnyConnect VPN".

| CISCO AnyConnect Secure Mobility Client |                                                                                                    |  |  |  |  |  |
|-----------------------------------------|----------------------------------------------------------------------------------------------------|--|--|--|--|--|
| 🔦 WebLaunch                             | Manual Installation                                                                                                    |  |  |  |  |  |
| ✓ Platform<br>Detection                 | Web-based installation was unsuccessful. If you wish to<br>install the Cisco AnyConnect Secure Mobility Client,<br>you may download an installer package. |  |  |  |  |  |
| - ActiveX                               | Install module(s) below in the listed sequence.<br>Platforms supported: Linux x86 64                                                                      |  |  |  |  |  |
| 🧭 - Java Detection                      | AnyConnect VPN                                                                                                    |  |  |  |  |  |
| 🗌 - Java                                | Alternatively, retry the automatic installation.                                                                                                    |  |  |  |  |  |
| Download                                |                                                                                                    |  |  |  |  |  |
| Connected                               |                                                                                                    |  |  |  |  |  |
|                                         | Download                                                                                                    |  |  |  |  |  |

5.) Nach dem Download der Software, müssen Sie diese per Hand installieren. Zu diesem Zweck öffnen Sie ein Terminal und wechseln in das Downloadverzeichnis. Der Installationsbefehl lautet: sudo sh vpnsetup.sh

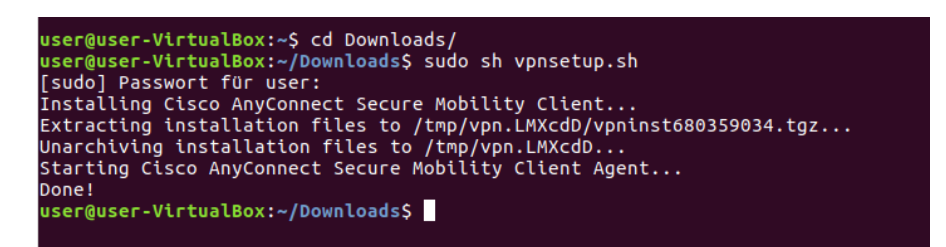

6.) Zum Starten der VPN-Software klicken Sie im Startmenü von Ubuntu auf "Cisco AnyConnect Secure Mobility Client".

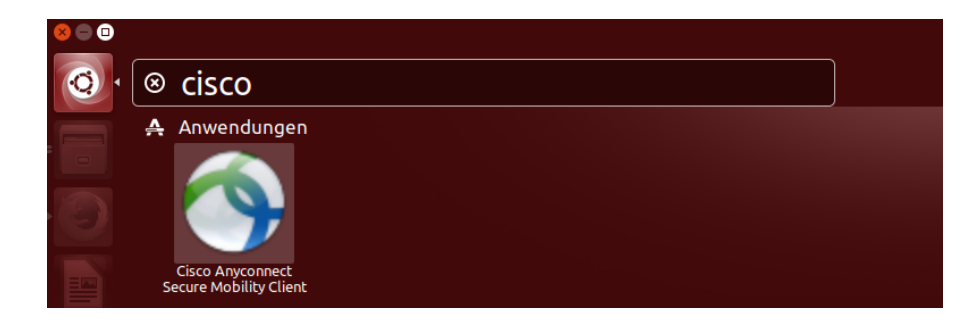

### ZIT Anwenderdokumentation

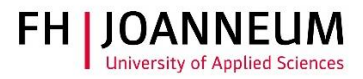

7.) Sollte die AnyConnect nicht starten müssen Sie das Linux Paket "libpagox-1.0-0" per Hand nachinstallieren.

Sie finden die Software unter diesem Link:

http://packages.ubuntu.com/xenial/amd64/libpangox-1.0-0/download

| libp                                 | bangox-1.0-0                                                                                                    |
|--------------------------------------|----------------------------------------------------------------------------------------------------|
| pang                                 | go library X backend                                                                                                    |
| In                                   | stallieren                                                                                                    |
|                                      |                                                                                                    |
|                                      |                                                                                                    |
| Pango i:<br>used an                  | s a library for layout and rendering of text, with an emphasis on internationalization. Pango can be<br>where that text layout is needed. however, most of the work on Pango-1.0 was done using the GTK+                                                                                                    |
| widget                               | toolkit as a test platform. Pango forms the core of text and font handling for GTK+-2.0.                                                                                                    |
|                                      | s designed to be modular; the case Dange layout can be used with four different feat backender. Case                                                                                                    |
| X windo                              | s designed to be modular; the core Pango layout can be used with four different font backends: - Core<br>wing system fonts - Client-side fonts on X using the Xft library - Direct rendering of scalable fonts                                                                                                   |
| X windo<br>using th<br>This pag      | s designed to be modular; the core Pango layout can be used with four different font backends: - Core<br>wing system fonts - Clientside fonts on X using the Xt library - Direct rendering of scalable fonts<br>he FreeType library - Native fonts on Microsoft backends<br>kage contains the Core X backend.    |
| X windo<br>using th<br>This pac      | s designed to be modular; the core Pango layout can be used with four different font backends: - Core<br>wing system fonts - Clientiside fonts on X using the Xt library - Direct rendering of scalable fonts<br>he FreeType library - Native fonts on Microsoft backends<br>kage contains the Core X backend.   |
| X windc<br>using th<br>This pac      | s designed to be modular; the core Pango layout can be used with four different font backends: - Core<br>wing system fonts - Clientiside fonts on X using the Xt library - Direct rendering of scalable fonts<br>he FreeType library - Native fonts on Microsoft backends<br>kage contains the Core X backend.   |
| X windc<br>using th<br>This pac      | s designed to be modular; the core Pango layout can be used with four different font backends: - Core<br>wing system fonts - Clientiside fonts on X using the Xtf library - Direct rendering of scalable fonts<br>he FreeType library - Native fonts on Microsoft backends<br>kage contains the Core X backend.  |
| Detail<br>Version                    | s designed to be modular; the core Pango layout can be used with four different font backends: - Core<br>wing system fonts - Clientiside fonts on X using the XH library - Direct rendering of scalable fonts<br>he FreeType library - Native fonts on Microsoft backends<br>kage contains the Core X backend.   |
| Detail<br>Version<br>Quelle          | s designed to be modular; the core Pango layout can be used with four different font backends: - Core<br>wing system fonts - Clientiside fonts on X using the XHt library - Direct rendering of scalable fonts<br>the FreeType library - Native fonts on Microsoft backends<br>kage contains the Core X backend. |
| Detail<br>Version<br>Quelle<br>Größe | s designed to be modular; the core Pango layout can be used with four different font backends: - Core<br>wing system fonts - Clientiside fonts on X using the XHt library - Direct rendering of scalable fonts<br>the FreeType library - Native fonts on Microsoft backends<br>kage contains the Core X backend. |

8.) Starten Sie AnyConnect und tragen Sie den Pfad in das Programm ein und klicken Sie auf "Connect".

| 😣 🖱 💷 Cisco AnyConnect Secure Mobility Client |                |         |  |     |
|-----------------------------------------------|----------------|---------|--|-----|
| 🗞 Connection                                  | Statistics     | 🔒 About |  |     |
| cisco                                         |                |         |  |     |
| Connect to: v                                 | pn.fh-joanneun | n.at    |  | - 0 |
|                                               |                |         |  |     |
|                                               |                |         |  |     |
|                                               |                |         |  |     |
|                                               |                |         |  |     |
|                                               |                |         |  |     |
|                                               | 12             | Connect |  |     |
| Ready to connect                              |                |         |  |     |

ZIT Anwenderdokumentation

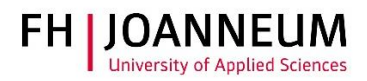

9.) Melden Sie sich mit Ihren FH Benutzerdaten an.

| 😣 🔿 💿 Cisco AnyConnect Secure Mobility Client     |  |  |  |
|---------------------------------------------------|--|--|--|
| 🗞 Connection 🚯 Statistics 🔮 About                 |  |  |  |
| cisco                                             |  |  |  |
| Connect to: vpn.fh-joanneum.at 💌 🥔                |  |  |  |
| Username: Benutzername                            |  |  |  |
| Password: ••••••                                  |  |  |  |
| Connection Banner<br>FH-JOANNEUM Gesellschaft mbH |  |  |  |
| Connect                                           |  |  |  |
| Please enter your username and password.          |  |  |  |

10.)Es besteht nun eine aktive Verbindung in das FH Netzwerk.

| 😣 🖨 🗉 Cisco AnyConnect Secure Mobility Client | 😣 🗏 💷 Cisco AnyConnect Secure Mobility Client                                                 |             |
|-----------------------------------------------|-----------------------------------------------------------------------------------------------|-------------|
| 🗞 Connection 🟮 Statistics 🔮 About             | 🗞 Connection 🟮 Statistics 🔮 About                                                             |             |
| cisco                                         | cisco                                                                                         |             |
| Connect to: von.fh-ioanneum.at                | Connection State: Connecte                                                                    | d           |
| Username: deutc                               | Client Address (IPv4):10.21.1.5Server Address:91.229.57.24Client Address (IPv6):Not Available | 8<br>1<br>e |
| Password:                                     | Bytes Sent: 20<br>Bytes Received: 2057                                                        | 8<br>2      |
|                                               | Time Connected: 00:01:0                                                                       | 6           |
| Connection Banner                             |                                                                                               |             |
| FH-JOANNEUM Gesellschaft mbH                  |                                                                                               |             |
| <sup>™</sup> Disconnect                       | ODetails                                                                                      |             |
| Connected to vpn.fh-joanneum.at.              | Connected to vpn.fh-joanneum.at.                                                              |             |
|                                               |                                                                                               |             |